## ClickSWITCH™

- 1. Log in to Digital Banking.
- 2. Click Services from the menu & select ClickSWITCH.
- 3. Choose either the Switch Direct Deposits or Switch Recurring Payments tab.

## If choosing Switch Direct Deposit:

- 1. Type name of depositor into search bar & click **Continue**. (i.e., employer or social security benefit)
- 2. Select the Advia Account where you want your deposits to go.
- After, select the portion of your deposit you want to go into your Advia Account. To move your entire deposit, select **Percentage** then type **100**.
  **Optional:** You may also add additional Advia accounts to split your deposit.
- 4. Next, type the last 4 digits of your Social Security Number and Employee ID if available.
- 5. On the next screen, confirm the details of your switch. If correct, click **submit**. If incorrect, click **Edit Switch** or **Edit Deposit Information**.

## If choosing Switch Recurring Payment:

- 1. Type name of payee into search bar & click **Continue**. (i.e., utility bill, car loan, credit card payment)
- 2. Select the Advia Account from which you'd like your payments to be withdrawn.
- 3. After, add necessary information to the payee's website or fill out the associated fields within the form. (i.e., Company Account Number, Effective Date, Amount to Pay)
- **4.** On the next screen, confirm the details of your switch. If correct, click submit. If incorrect, click **Edit Switch**.